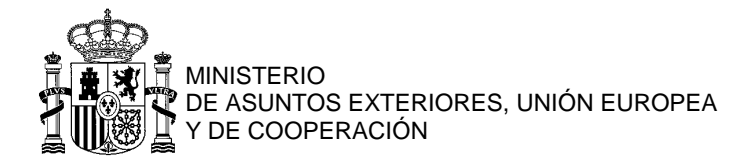

## SOLICITUD DE PASAPORTE Guía paso a paso para CANCELAR cita previa

- 1ª opción: DESDE EL BUZÓN DE CORREO ELECTRÓNICO
- En el caso de que no se recibió el email de confirmación, 2ª opción: DESDE LA PLATAFORMA DE CITA PREVIA → Ir a la página nº 3
- **1.** Para cancelar cita, la manera más sencilla es volver a nuestro buzón de correo electrónico para abrir el mensaje de confirmación que recibimos al finalizar su tramitación. Pulsamos sobre "**Cancelar la cita**":

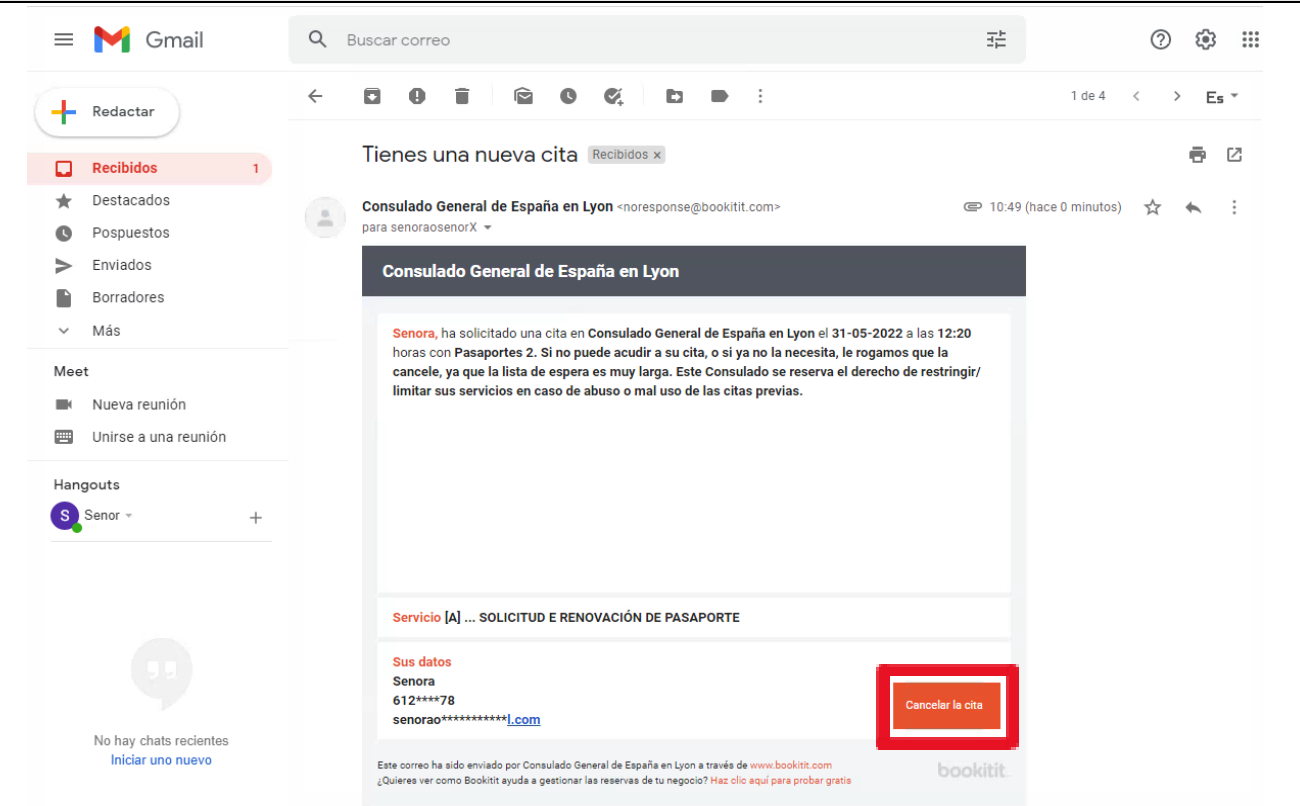

2. Se abrirá una nueva pestaña en nuestro navegador. Pulsamos sobre "Cancelar cita":

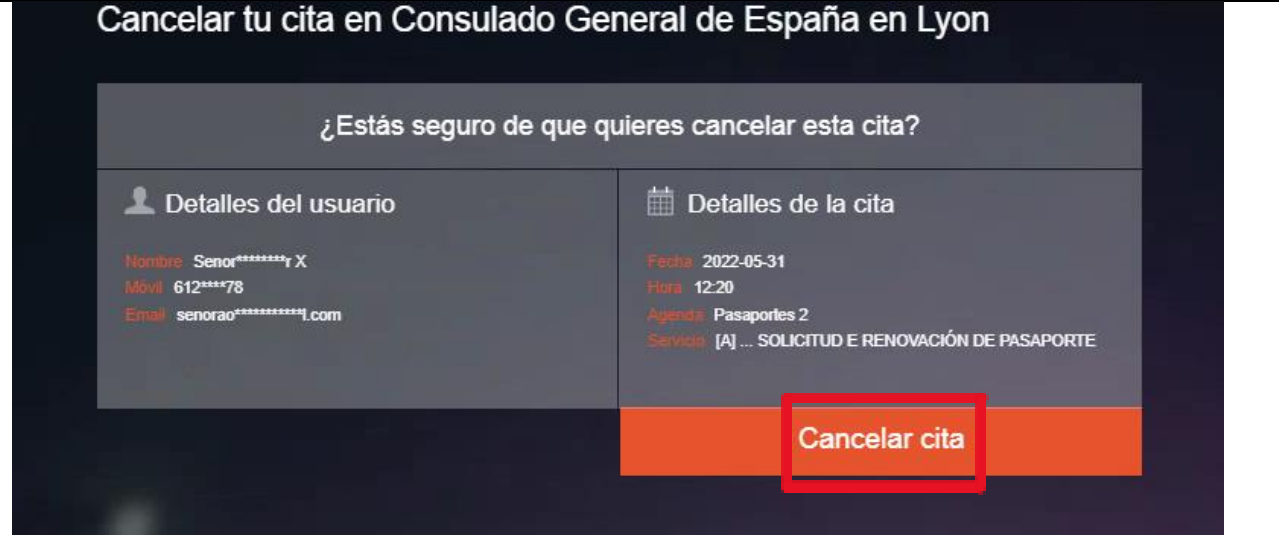

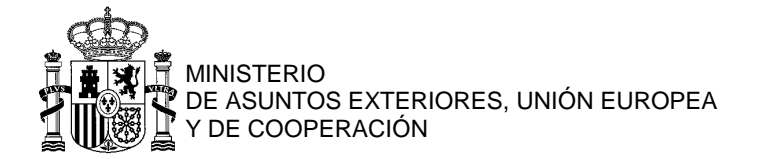

| 3. | Se nos confirma inmediatamente la cancelación de la cita:                                                                               |  |  |  |  |  |  |  |
|----|----------------------------------------------------------------------------------------------------|--|--|--|--|--|--|--|
|    | Cita cancelada en Consulado General de España en Lyon                                                                                   |  |  |  |  |  |  |  |
|    | Detalles del usuario Nontre Senorterrativa Notat 612***78 Email senorao********Loon                                                     |  |  |  |  |  |  |  |
|    | Detalles de la cita      Tech: 2022-05-31      Logination: 12:20      Pasaportes 2      Source: [A] SOLICITUD E RENOVACIÓN DE PASAPORTE |  |  |  |  |  |  |  |
|    | Tu cita ha sido cancelada                                                                                                    |  |  |  |  |  |  |  |

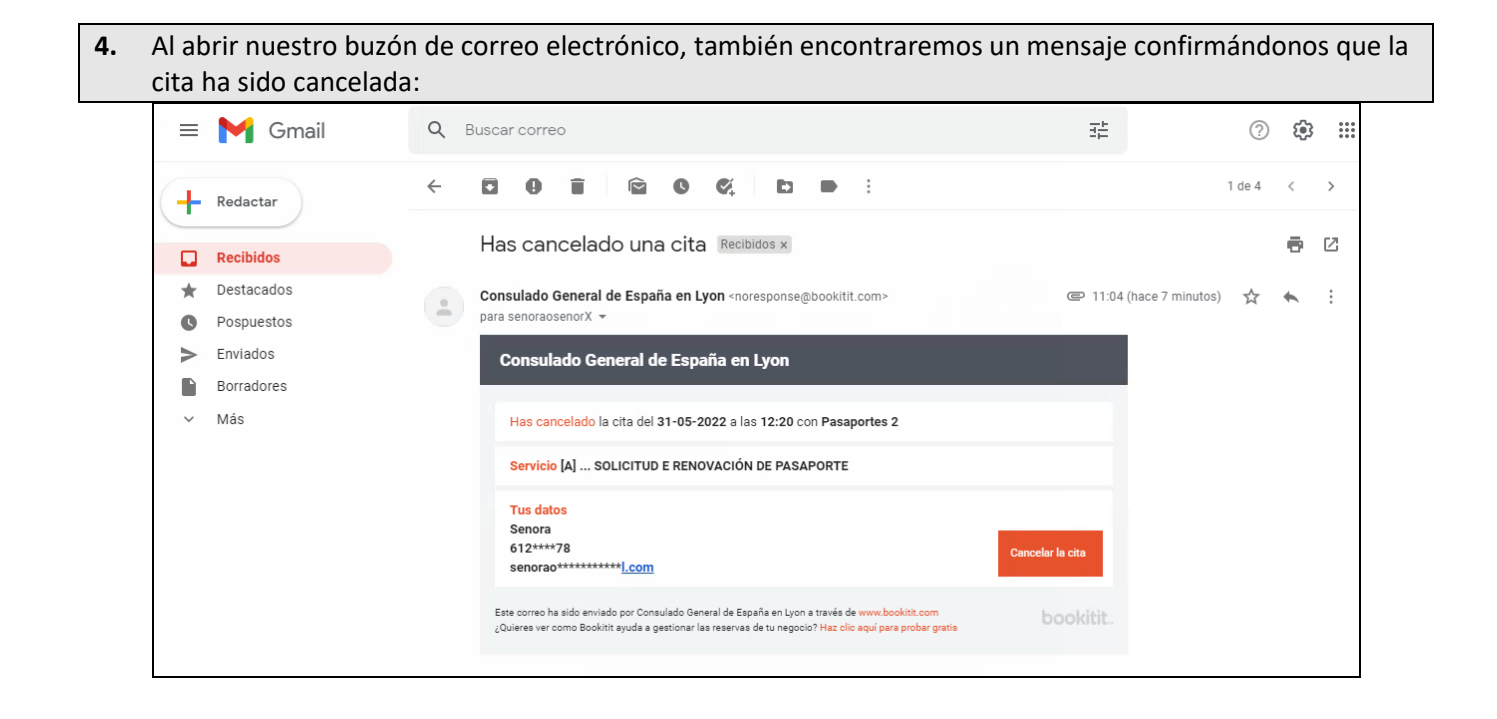

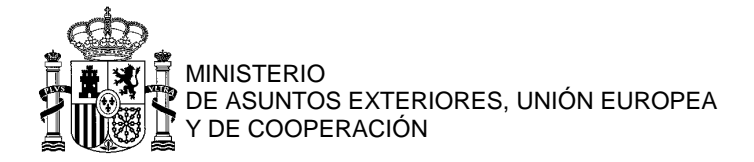

## 2ª opción (en el caso de que no se recibió el email de confirmación): DESDE LA PLATAFORMA DE CITA PREVIA

 Desde la página titulada "<u>Pasaportes - Requisitos y procedimiento para obtenerlo</u>", pulsamos sobre el enlace de "CITA PREVIA":

## Procedimientos para obtener un pasaporte IMPORTANTE:

- Deberá pedir <u>CITA PREVIA por cada pasaporte</u> 🗹 <mark>q</mark>ue desee tramitar.

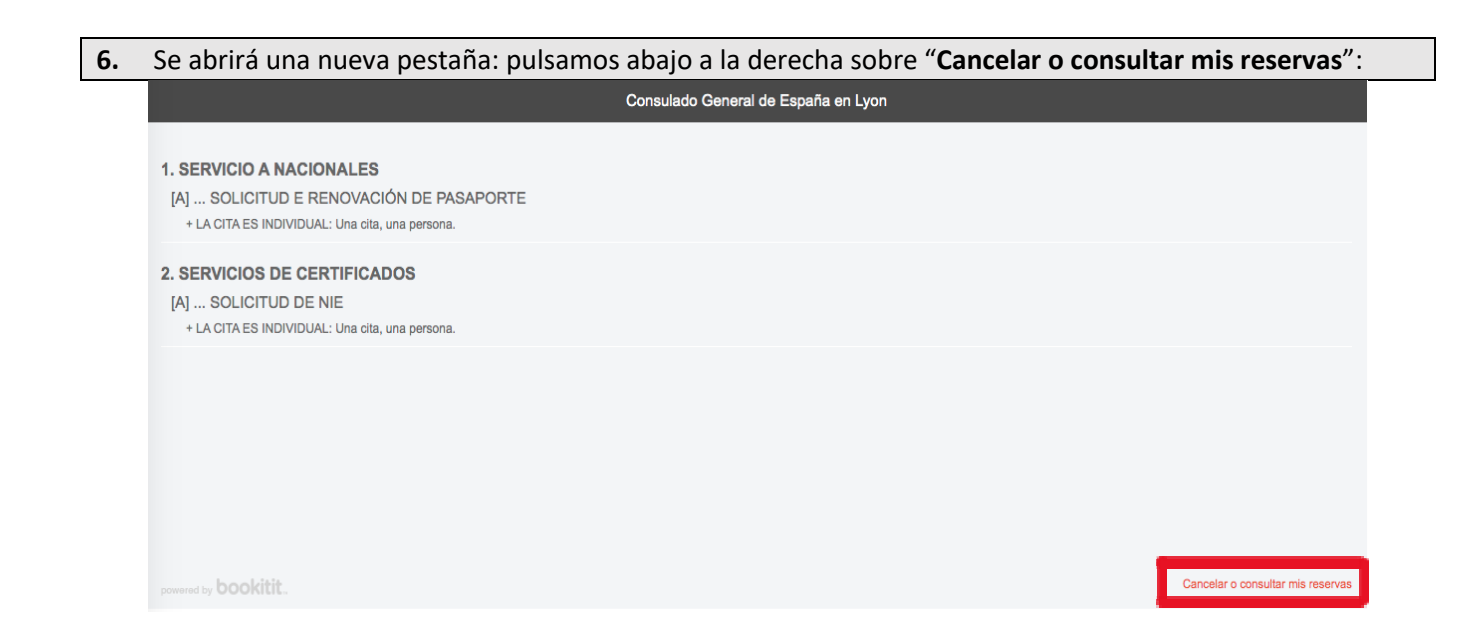

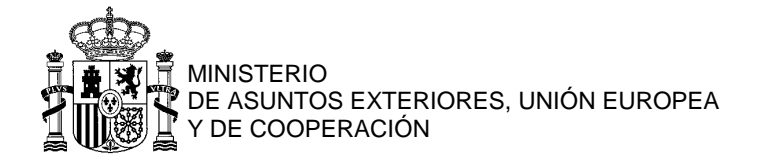

7. Rellenamos con nuestra dirección de email y la contraseña que creamos al solicitar la cita (en caso de haberla olvidado, se puede recuperar mediante "Recuperar contraseña"). Pulsamos sobre "Acceder".

|                       | Consulado General de España en Lyon |     |
|-----------------------|-------------------------------------|-----|
| •                     | Accede a tu cuenta de usuario       |     |
| Email 🗸               | SenoraoSenorX@gmail.com             | eña |
|                       |                                     |     |
|                       |                                     |     |
| powered by <b>boo</b> | Cancelar o consultar mis reser      | vas |

**8.** Aparecerá un listado con todas las citas que hemos tramitado. Para anular la cita que todavía queda confirmada, vamos a pulsar sobre la cruz a final de la fila correspondiente:

| Consulado General de España en Lyon           |            |          |            |                       |  |  |
|-----------------------------------------------|------------|----------|------------|-----------------------|--|--|
| Volver a pedir cita                           |            |          |            |                       |  |  |
| Listado de cita                               | s          | <b>P</b> | Cambiar c  | ontraseña             |  |  |
| Servicio                                      | Fecha      | Hora     | Estado     | Acciones              |  |  |
| [A] SOLICITUD E<br>RENOVACIÓN DE<br>PASAPORTE | 31-05-2022 | 12:20    | Cancelada  |                       |  |  |
| [A] SOLICITUD E<br>RENOVACIÓN DE<br>PASAPORTE | 31-05-2022 | 12:20    | Confirmada | = ×                   |  |  |
|                                               |            |          |            |                       |  |  |
|                                               |            |          |            |                       |  |  |
|                                               |            |          |            |                       |  |  |
|                                               |            |          |            |                       |  |  |
| powered by bookitit.                          |            |          | Ver histo  | orial   Cerrar sesión |  |  |

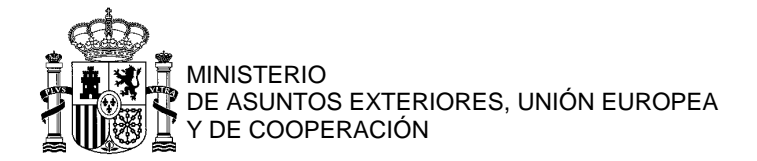

| 9. | Surge entonces un aviso, pulsamos so | bre " <b>Aceptar</b> ". | La cita qued         | la anulada. |                      |  |
|----|--------------------------------------|-------------------------|----------------------|-------------|----------------------|--|
|    | Consulad                             | lo General d            | le España            | en Lyon     |                      |  |
|    | Volver a pedir cita                  |                         |                      |             |                      |  |
|    | Listado de citas                     |                         | -                    | Cambiar co  | ontraseña            |  |
|    | Servicio                             | Fecha                   | Hora                 | Estado      | Acciones             |  |
|    | [A] SOLICITUD E<br>RENOVACIÓN DE     | 31-05-2022              | 12:20                | Cancelada   |                      |  |
|    | ¿ESTÁS SEGURO D                      | E QUE QUII              | ERES ELI<br>Cancelai |             | CITA?                |  |
|    |                                      |                         |                      |             |                      |  |
|    |                                      |                         |                      |             |                      |  |
|    | bookitit                             |                         |                      | Ver histor  | rial   Cerrar sesión |  |

**10.** Al abrir nuestro buzón de correo electrónico, encontraremos un mensaje confirmándonos que la cita ha sido cancelada:

|                                                                                                    | M Gmail                  | Q | Buscar correo                                                                                                    |          |                  | ?      | <b>(</b> ) | *** |
|----------------------------------------------------------------------------------------------------|--------------------------|---|----------------------------------------------------------------------------------------------------|----------|------------------|--------|------------|-----|
| +                                                                                                    | Redactar                 | ÷ | <b>D 0 1 2 0 4 1</b>                                                                                                    |          |                  | 1 de 4 | <          | >   |
|                                                                                                    | Recibidos                |   | Has cancelado una cita Recibidos ×                                                                                                    |          |                  |        | ē          | ß   |
| *                                                                                                    | Destacados<br>Pospuestos | : | <b>Consulado General de España en Lyon</b> ≺noresponse@bookitit.com><br>para senoraosenorX 🕶                                                                                                    | @ 11:04  | (hace 7 minutos) | ☆      | *          | :   |
|                                                                                                    | Enviados                 |   | Consulado General de España en Lyon                                                                                                    |          |                  |        |            |     |
| ~                                                                                                    | Más                      |   | Has cancelado la cita del 31-05-2022 a las 12:20 con Pasaportes 2                                                                                                    |          |                  |        |            |     |
| <ul> <li>■ Market Granil</li> <li>■ Buscar correo</li> <li>■ Buscar correo</li> <li>■ Buscar correo</li> <li>■ Buscar correo</li> <li>■ Reclatar</li> <li>■ Reclatar</li> <li>■ Consulado General de España en Lyon «noresponse@booktitt.com»</li> <li>● 11:04 (hace 7 minutos)</li> <li>● 11:04 (hace 7 minutos)</li> <li>● 11:04 (hace</li></ul> |                          |   |                                                                                                    |          |                  |        |            |     |
|                                                                                                    |                          |   | Tus datos       Senora       612****78       senorao********                                                                                                    | la cita  |                  |        |            |     |
|                                                                                                    |                          |   | Este correo ha sido enviado por Consulado General de España en Lyon a través de <mark>www.bookiti.com</mark><br>¿Quieres ver como Bookitit ayuda a gestionar las reservas de tu negocio? <b>Haz clic aquí para probar gratis</b> | ookitit. |                  |        |            |     |
|                                                                                                    |                          |   |                                                                                                    |          |                  |        |            |     |